## 工作单位变更填报操作指引

如果医院在录入报名考生的基本信息时,系统提示"已在其他单位存在人员信息",此时说明对应单位(以下简称:原单位)的账号下已有该人员信息,需要负责人(以下简称:现单位)进行人员单位调动操作,如图所示。

◎ 当前系统中此身份证号已经在云 单位)中存在人员基本信息。请在《单位调动》功能中申请调动。

根据各单位的实际业务需要,系统提供了以下两种不同的人员调动方法。请单位负责人自行选择一种方式进行调动,二者选其一即可。 一、可以与原单位进行联系

如考生本人或现单位负责人可以原单位对应负责人取得联系,可 以使用此方法进行人员调动操作,使用该功能只需要原单位和现单位 配合即可完成,人员完成调动后该考生在系统内的所有信息都将转移 至现单位账号下,无需重复录入,负责人只需对信息进行补充完善即 可。调动方法如下。

(1) 以下步骤为原单位管理员操作(人员调出):

1. 在"机构人力资源"-"人员变动管理"-"人员调出"中点击"新 增调出",如图所示。

| (#) | 卫生健康基础资源管理 | <b>Ξ</b> 翻机构 | 言息管理 晶区域人力资源 | 1日 机构人力资 | 源 國 应急资源管理 | ◆ 大型设备管理 | 山统计分析 | 日专项管理   | 曲 新冠医疗教治资源  | 更多菜单 ~      |
|-----|------------|--------------|--------------|----------|------------|----------|-------|---------|-------------|-------------|
| 6   | 机构信息维护     | 首页 基本信息      | ● 人员调出 ×     |          | 1          |          |       |         |             |             |
| Ξ   | 组织机构管理     | 姓名           | 1            | 身份证号     | 请输入身份证件号码  | 状态       | 请选择   | ~       | Q 搜索   3 面面 |             |
| ш   | 人员信息管理 🗸   | + 新増適出       | 4 单位调动操作说明   |          |            |          |       |         |             |             |
| 5   | 个人信息维护     | 姓名           | 身份证件号码       | 手机号码     | 机构名称       | ŧ        | 室名称   | 单位调动验证码 |             | 单位调动验证码截至时间 |
|     |            |              | $\mathbf{N}$ |          |            |          |       |         | 暂无数据        |             |
|     |            |              | N            |          |            |          |       |         |             |             |
| 2   | 人员档案填报 ~   |              |              |          |            |          |       |         |             |             |
| ۵   | 机构人事管理     |              |              |          |            |          |       |         |             |             |
| I   | 人员变动管理     | 2            |              |          |            |          |       |         |             |             |
|     | 12 人员调出    | З            |              |          |            |          |       |         |             |             |
| ļ   | 了 人员调入     | <b>-</b>     |              |          |            |          |       |         |             |             |
|     | 12 调入申请    |              |              |          |            |          |       |         |             |             |
| 1   | ô· 入职管理    |              |              |          |            |          |       |         |             |             |
|     |            |              |              |          |            |          |       |         |             |             |

点击"姓名或工号"位置,选择需要调出的人员(填写姓名或者工号可进行筛选),

| 人员调出 / 新<br>姓名或 | 增<br>1号 清朝入姓名或1 | 8  |      |          |      |   |
|-----------------|-----------------|----|------|----------|------|---|
| 姓名              | 性别              | IS | 单位名称 | 科室名称     | 手机号码 |   |
|                 | 100             |    |      |          | 科室   |   |
|                 | 100             |    |      |          |      |   |
|                 | 100             |    |      |          |      |   |
|                 |                 |    |      |          |      |   |
|                 |                 |    |      |          |      | 1 |
|                 |                 |    |      |          |      |   |
|                 |                 |    | ж    | 3条 < 1 > |      |   |

 选中人员后,信息将自动填写到系统页面内,添加调出说明,点击 保存。保存成功弹出如下图提示。

● 新增成功,单位调动验证码为:6EGJDW3ZWEKM97FE×

 之后回到列表,可以看到新添加数据,如填写有误,也可进行删除 操作重新生成。确认无误后,在单位调动验证码列,点击复制,将验 证码发送给现单位管理员。

| 姓名                   | 语输入姓名  | 身份证号 | 職入身份证件号码 | <b>状态</b> 请告诉     | ✓ Q 國務 Q 國務          |             |     |             |          |              |
|----------------------|--------|------|----------|-------------------|----------------------|-------------|-----|-------------|----------|--------------|
| + 新增调出               |        |      |          |                   |                      |             |     |             |          |              |
| 姓名                   | 身份证件号码 | 手机号码 | 机构名称     | 科室名称              | 单位调动验证码              | 单位调动验证码截至时间 | 状态  | 调入机构        | 潤入科室     | 課作           |
| in the second second |        |      | 10000    | Constitution of P | 6EGJDW3ZWEKM97FE 〇葉制 | 2023-11-27  | 待调动 |             |          | 2、周期验证码 合 删除 |
| 1000                 |        |      | 1000     |                   | RM1N72S8616WS879 〇星制 | 2023-10-24  | 待佩动 |             |          |              |
|                      | -      |      | 1000     | 1000              | D2GBX3XKQGXGTJU6     | 2023-10-14  | 已调动 | 华中科技大学同济医学院 | 检验科      | 化 宣誓记录       |
|                      |        |      |          |                   |                      |             |     | 共3条 10      | 癫页 🗸 < 🚹 | > 前往 1 页     |

5. 验证码有效期一周,失效后,点击刷新验证码,再次进行保存。如

下图。

| 姓名或工号 请输入姓名截工号                              |                          |
|---------------------------------------------|--------------------------|
|                                             |                          |
| 姓名 测试a 证件号 25656565656                      | 手机号码 13969857845 调入机构 操作 |
| 工作单位 湖北會卫生健康委                               | 科室 人事部 化期新验证码            |
| 调动信息                                        |                          |
| 验证码 6EC6U4YK38CU7VVS 复制 有效截至时间 □ 2023-10-27 | 局新验证码                    |
| 调出试用。词代注意机构                                 | 5/100                    |
|                                             |                          |

(2) 以下步骤为现单位管理员操作(人员调入):

1. 从原单位获取到验证码后,在"机构人力资源"-"人员变动管理"
-"人员调入"功能点击"人员调入"按钮,如图所示;

| (4)        | 卫生健康基础资源管理 | ■ ∞ 机构信息管理  | 上 区域人力资源     | 目机构人力资源          | ■ 应急资源管理  | ♦ 大型设备管理 | 山统计分析 日  | 专项管理 田新冠 |
|------------|------------|-------------|--------------|------------------|-----------|----------|----------|----------|
| 6          | 机构信息维护     | 首页 基本信息 × , | 人员调出 × ● 人员调 | <del>۸ ×</del> 1 |           |          |          |          |
| iii        | 组织机构管理     | 姓名 清输入      | ÉŽ           | 身份证号             | 请输入身份证件号码 | 调入机构     | 请输入现机构名称 | 调)       |
| □          | 人员信息管理     | Q. 捜索 C 重置  | 較调动操作说明      |                  |           |          |          |          |
| 2          | 个人信息维护     | 姓名 4        | 身份证件号码       | 手机号码             | 调出机构      | ង        | 调出科室     |          |
| iii        | 人员标签管理     |             |              |                  |           |          |          | 暂无数划     |
| <b>2</b> x | 人员档案填报     |             | <b>\</b>     |                  |           |          |          |          |
| 1          | 机构人事管理 🗸   |             |              |                  |           |          |          |          |
| I          | 人员变动管理  🔺  | 2           |              |                  |           |          |          |          |
|            | ご 人员调出     | 3           |              |                  |           |          |          |          |
| ſ          | 了 人员调入     |             |              |                  |           |          |          |          |
| (          | 了调入申请      |             |              |                  |           |          |          |          |
| 1          | 5. 入职管理    |             |              |                  |           |          |          |          |

2. 在弹出的页面按步骤进行以下操作,如图所示:

①填写从原单位处获取的单位调动验证码,点击"校验验证码"(区 分大小写,推荐直接复制到输入框内);

②如果校验成功,会自动带出姓名、证件号、原单位等信息。校验失败,则会给出对应的提示(验证码错误、过期、已使用等原因); ③在人员信息成功显示后选择调入科室,此处的科室指的是现单位科 室,需要现单位管理员提前在"机构信息管理"-"部门管理"中维 护好科室信息;

| 首页 菜单管理 × 人员调出 × ●人员调 | 添加人员调动                                     | <    |
|-----------------------|--------------------------------------------|------|
| 姓名 请输入姓名              |                                            | 调    |
| <b>调入时间</b> 营 选择调入时间  | 验证码                                        |      |
| + 人员调入                | *调动给证码 GEC6U4YK38CU7VVS 校验给证码 重量           |      |
| 姓名    身份证件号码          |                                            | 周入科室 |
|                       | ▲ 个人信息 2 3                                 |      |
| 1                     | * 姓名 测试a *身份证件号码 25656565656               |      |
| .2.                   | 调出单位                                       |      |
|                       | · <b>原机构名称</b> 湖北省卫生健康委 · <b>原料室名称</b> 人事部 |      |
|                       | 调入单位                                       | 1    |
|                       | *调入机构 湖北省卫生健康委 *调入科室 请选择档盒(部门) ~           |      |
|                       | 4                                          | 1    |
|                       | 5 政消                                       |      |
|                       |                                            |      |

④点击"确定"后将人员调入。

 点击"确定"按钮后提示"调入成功"。之后可以在操作里选择"查 看详情"查看信息,如图所示。也可在"机构人力资源"-"个人信 息管理"-"个人信息维护"按照姓名或身份证号查询该人员进行验 证,如图所示,现单位只需对信息进行维护即可。

| (Ħ) | 卫生健康基础资源管理      | 8 0  | 机构信息管理     | 國机构人力资源     | 國 应急资源管         | 理 同新冠医疗数治   | 6.源 O·系统管理 40.  | 人才工作数据统计                                 |                   |          | ۹ کا | -          | 、立医疗机构 | 管理员    |
|-----|-----------------|------|------------|-------------|-----------------|-------------|-----------------|------------------------------------------|-------------------|----------|------|------------|--------|--------|
| Ξ   | 人员信息管理          | 前页 🔹 | 人员调入 ×     |             |                 |             |                 |                                          |                   |          |      |            |        |        |
|     | 个人信息维护          | 91   | 省 请输入线名    |             | 身份证号            | 调输入身份证件号码   | 调入机构            | 请输入现机构名称                                 | 调入科室 资输入现         | 自宣名称     | 洞出机构 | 调输入原机构名称   |        |        |
|     | 8 个人信息管理 🗸      | 调入时  | 间 普选择观入的   | 时间          | Q 接続            |             |                 |                                          |                   |          |      |            |        |        |
|     | 20 mm or 100 mm | + 人员 | UA I       |             |                 |             |                 |                                          |                   |          |      |            |        |        |
| L   | 1 网络近羽属福 、      |      | 姓名         | 身份证件        | 日日              | 手机号码        | 调出机构            | 调出料室                                     | 调入机构              | 调入科学     | l.   | 调入时间       | _      | 操作     |
|     | 个人发展管理 ~        |      | 王五         | 42010519800 | 1010078         | 13800000000 | 湖北省卫生健康委        | 信息中心                                     | 华中科技大学同济医学        | 检验科      |      | 2023-10-07 | -      | 2.董君洋倚 |
|     | Q、科研学术管理 ~      |      |            |             |                 |             |                 |                                          |                   |          | 共1条  | 10条/页 ~ <  | 1 >    | 前往 1 页 |
| ſ   | 3 单位弯动          |      |            |             |                 |             |                 |                                          |                   |          |      |            |        |        |
| ſ   | 5 人员调出          |      |            |             |                 |             |                 |                                          |                   |          |      |            |        |        |
|     |                 |      |            |             |                 |             |                 |                                          |                   |          |      |            |        |        |
| _   |                 |      |            |             |                 |             |                 |                                          |                   |          |      | _          | _      |        |
| ۲   | 卫生健康基础资源管理      | E @  | 机构信息管理     | 層机构人力资源     | ■ <u>应急资源</u> 管 | 理 同新冠医疗救治   | 资源 〇 系统管理 的     | 人才工作数据统计                                 |                   |          | 9    |            | 公立医疗机械 | 約管理员 🔎 |
| œ   | 人员信息管理 2        | 首次人  | 長調入 × ● 个/ | KERREN ×    |                 |             |                 |                                          |                   |          |      |            |        |        |
|     |                 | 3    |            | 院           | 姓名 王王           | ī           | <b>证件号</b> 请输入证 | 0 (0 (0 (0 (0 (0 (0 (0 (0 (0 (0 (0 (0 (0 | 4<br>在职状态 调选择在职状态 | ~ Q 接家   | 5 ## |            |        |        |
| ſ   | 3 米用你心登记 ~      |      |            |             |                 |             |                 |                                          |                   |          |      |            | ۵      | 00     |
|     |                 |      |            |             | 16              | 姓名          | 身份证件类别          | 证件号                                      | 单位                | 科室(師门)名称 | 性別   | 出生日期       | 民族     | 操作     |
|     |                 |      |            |             |                 | 王五          | 居民身份证           | 4201****78                               | the second second | 检验科      | 男性   | 1980-01-01 | 6      | ん 信息検护 |
| 12  | 人员标签管理          |      |            |             |                 |             |                 |                                          |                   |          |      |            |        |        |
| £1. | 人员信息查询 🚽 🖌      |      |            |             |                 |             |                 |                                          |                   |          |      |            |        |        |
|     |                 |      |            |             |                 |             |                 |                                          |                   |          |      |            |        |        |
| В   | 人员信息导入管理        |      |            |             |                 |             |                 |                                          |                   |          |      |            |        |        |
| 8   | 人员信息导入管理        |      |            |             |                 |             |                 |                                          |                   |          |      |            |        |        |
| 8   | 人员信息导入管理        |      |            |             |                 |             |                 |                                          |                   |          |      |            |        |        |

说明:必须先由原单位调出,现单位输入验证码后才能调入。如果现 单位直接使用人员调入功能则无法操作。在功能中,增加了操作说明, 也可在页面中打开页面查看。如图:

| $\sim$ |    |           |         |                                         |            |              |                                                                                                    |                                                                                                    |                                        |      |    |
|--------|----|-----------|---------|-----------------------------------------|------------|--------------|----------------------------------------------------------------------------------------------------|----------------------------------------------------------------------------------------------------|----------------------------------------|------|----|
| 6      |    | 首页 基本信息 - | 人员调出    | 单位调动操作证                                 | 兑明         |              |                                                                                                    |                                                                                                    |                                        |      | ×  |
| 12     |    | 姓名        | 職入姓名    | 一、调出单位与                                 | 调入单位都可以    | 联系到的,使用《人    | 员调出》与《人员调入                                                                                                    | 》功能。                                                                                                    |                                        |      |    |
| œ      |    |           | 世間      | 二、调出单位已                                 | 注销或者联系不    | 到的,使用《单位调    | 出》功能。                                                                                                    |                                                                                                    |                                        |      |    |
|        |    |           | ● 学位调动操 | 1、人员调出:新唱)                              | 人员调出       |              |                                                                                                    |                                                                                                    |                                        |      | ~  |
| 23     |    | 姓名        | 身份证件    | 调出单位操作员点击                               | "新增调出",输入姓 | 名或工号检索,选中要调  | 出人员,人员其他信息会自动                                                                                                    | 带出,添加调出说明,点击保存。;                                                                                               | 口下图                                    |      |    |
| ini    |    |           |         | 1 · · · · · · · · · · · · · · · · · · · | 10886198   | ANGS SEALAND | -038 (H)-                                                                                                    | 738 Q V                                                                                                    | 0.228                                  |      |    |
| 21     |    |           |         | #8                                      | 身份证件号的     | \$40880 A    | 1688 8988                                                                                                    | and second second second second second second second second second second second second second second second s | 00000000000000000000000000000000000000 | 洞入机构 | 8n |
| п      |    |           |         |                                         |            |              |                                                                                                    |                                                                                                    |                                        | _    | •  |
| ۵      | ÷. |           |         | AR 单 人员调出                               | / 新増       |              |                                                                                                    |                                                                                                    | ×                                      |      |    |
| Ę      |    |           |         | + 1 127                                 | WEADERIE   |              |                                                                                                    |                                                                                                    |                                        |      |    |
| e      |    |           |         | 姓名                                      | 19.20      | 1号 单位名称      | N228                                                                                                    | 2463                                                                                                    | 8                                      |      |    |
|        |    |           |         | Tana                                    | 女性         | 湖北田          | 人要部                                                                                                    | 81                                                                                                    |                                        |      |    |
| E      |    |           |         | 4 91001                                 | 劳性         | 潮北道)         | and the second second se |                                                                                                    |                                        |      |    |
|        |    |           |         |                                         | 100.00     |              |                                                                                                    |                                                                                                    |                                        |      |    |

二、无法与原单位进行联系

如考生本人或现单位负责人无法与原单位对应负责人取得联

系(原单位注销等原因),可以使用此方法进行人员调动操作,人员 完成调动后该考生在系统内的所有信息都将转移至现单位账号下,无 需重复录入,负责人只需对信息进行补充完善即可。调动方法如下。 (1)以下步骤为现单位管理员操作(调入申请):

1. 在"机构人力资源"-"人员变动管理"-"调入申请"中点击"新 增",如图所示。

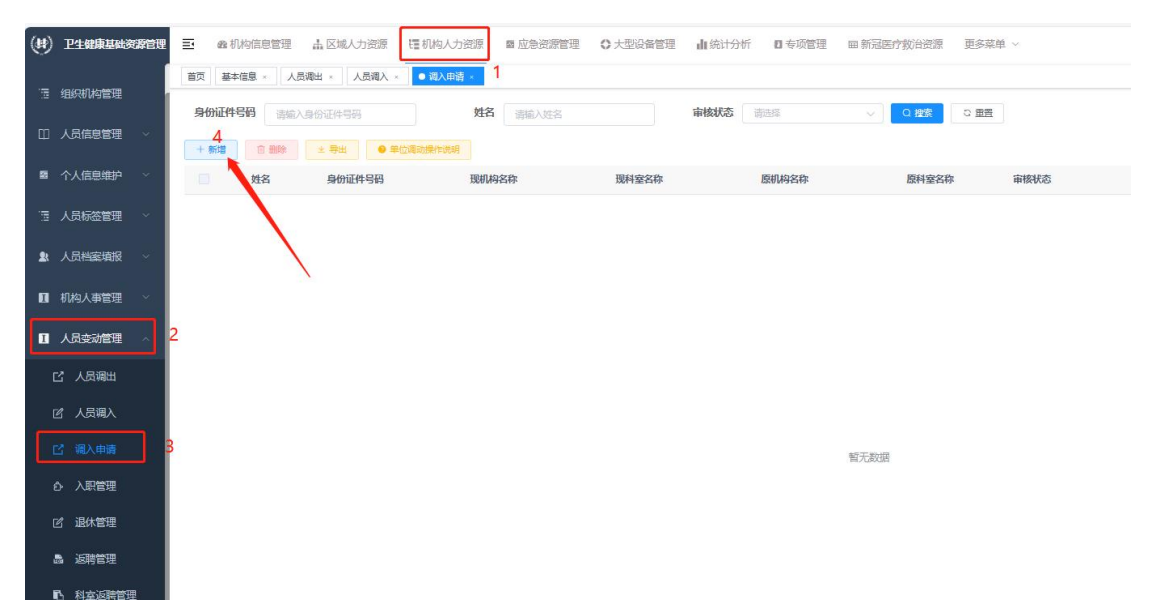

输入姓名和证件号,点击"查询",可查询到人员档案当前所在机构及科室。如下图

| 首页 人员调出 ← 人员调入 ← 单位调<br>身份证件号码<br>谱输入身份证件号码 | 添加单位调动                                           | × |    |
|---------------------------------------------|--------------------------------------------------|---|----|
| +新聞 回 翻除 2.8注 ●<br>姓名 身份证件号码                | ↑人信息<br>*姓名 测试。 *身份证件号码 25656565656 首词 重度<br>2 3 |   | 14 |
| X                                           | 原单位信息     ・原机构名称 請输入原机构名称     ・原料室名称 請输入原料室名称    |   |    |
|                                             | 现单位信息                                            |   |    |

3. 调入单位操作员输入要调入的科室,上传必要的证明文件,点击"确 定"。如下图

| 个人信息   |          |         |             |   |  |
|--------|----------|---------|-------------|---|--|
| *姓名    | 测试a      | *身份证件号码 | 25656565656 | 蓟 |  |
| 原单位信息  |          |         |             |   |  |
| *原机构名称 | 湖北省卫生健康委 | * 原科室名称 | 人事部         |   |  |
| 现单位信息  |          |         |             |   |  |
| *现机构名称 | 湖北省卫生健康委 | *现科室名称  | 眼科1 ~       |   |  |
| 文件上传   |          |         |             | 1 |  |
| *文件上传  |          |         |             |   |  |
|        | + ,      | 2       |             |   |  |
|        | L        |         |             | 3 |  |
|        |          |         |             |   |  |

4. 确认尤误后点击提交,等待上级卫健姿(局)进行审核,审核通过 后,人员信息进入人员库。如下图

| 首页 人员 | 调出 ×   人     | 员调入 × ● 单位调动 × | 単位调动审核 ×   |       |          |            |      |       |              |
|-------|--------------|----------------|------------|-------|----------|------------|------|-------|--------------|
| 身份证件  | 弱的。          | 入身份证件号码        | 姓名 谐输入姓名   |       | 审核状态 清选择 | ✓ Q 換集 Q I | 王王   |       |              |
| + 新増  | 會 删除         | ± 导出 ● 单位调动    | 15 Mailtan |       |          |            |      |       | <b>D O C</b> |
|       | 姓名           | 身份证件号码         | 现机构名称      | 现科室名称 | 原机构名称    | 原科室名称      | 审核状态 | 操作    |              |
|       | <u>طالعة</u> |                | 湖北省卫生健康委   | 人事部   | 嘉鱼县王     | 办公室        | 未提交  | 修改 提交 |              |
|       |              |                |            |       |          |            |      |       |              |

(2)以下为上级卫健委(局)管理员操作(单位调动审核):上级行政机构进入功能"区域人力资源——>单位调动审核",选择数据进行审核操作。如下图

| (#) | 卫生健康基础资源管理 | ≣ di        | 机构信息管理         | 山 区域人力资源      | ■机构人力资源 ■ 应急资源      | 管理 O 大型设备管 | 星 山统计分析 <b>日</b> 专项管     | 理 由新延医疗救治资源 | 更多菜单、 |      |   |    |  |
|-----|------------|-------------|----------------|---------------|---------------------|------------|--------------------------|-------------|-------|------|---|----|--|
| Ξ.  | 组织机构管理     | 11页 2       | (本位 <u>思</u> 、 | 人長海出 × 人長海入 × | · 通入申请 · • 单位调动审核 · |            |                          |             |       |      |   |    |  |
| B   | 人员档案按机构查询  | 身份证         | <b>#号码</b> 读   | 输入身份证件号码      | 姓名 请输入结             | 5          | 审核状态 清洁洁                 | ✓ Q 122\$   | の重要   |      |   |    |  |
| E   | 人员档案按区域查询  | + 投壘庫接 * 导出 |                |               |                     |            |                          |             |       |      |   |    |  |
|     |            |             | 姓名             | 身份证件号码        | 現机构名称               | 现科室名称      | 原机构名称                    | 原科室名称       | 审核状态  | 审核时间 |   | 操作 |  |
| ω   | 人员档案管理     |             | 100            |               | Contraction of the  | 放射科        | and the second second    | 医学影像科       | 审核中   |      |   | 审核 |  |
| R   | 档案统计查询     |             | 100            |               |                     | 骨科         | Concernant of the second | 骨肉          | 审核中   |      |   | 東接 |  |
| -   |            |             | 100            |               | 1.000               | 核医学科       | 10000                    | 核医学科        | 审核中   |      | / | 單核 |  |
| 1   | 人员标签管理     |             | 100            | 1.000         | 1000                | 神经外科       |                          | 中医科         | 审核中   |      |   | 業技 |  |
| =   | 单位调动审核     |             | -              |               | 1000                | 药学部(药剂科)   |                          | 药剂料(药房)     | 审核中   |      |   | 東核 |  |

**说明**: 该方法效率慢,需要主动联系上级卫健委(局)管理员进行审 核,在能联系到原单位管理员的情况下,尽量使用第一个方法。在调 入申请功能中,增加了操作说明,也可在页面中打开页面查看。如图:

| (#)         | 卫生健康基础资源管理 | E & 机构信息管理 日    | 初約人力治療 着 迎急的課管理 目報冠医疗数出出原 0 系統管理 会人才工作数据统计               | ٩   |
|-------------|------------|-----------------|----------------------------------------------------------|-----|
| ш           |            | 首页 个人信息维护 基本    | 第<br>单位调动操作沿明                                            | ×   |
| 55          |            | 身份证件号码 调振入事件    |                                                          |     |
| - 18        |            | + 9518 (3) 8889 | 调出单位已注附或者联系不到的,使用此功能《单位调动》。调出单位可以联系到的,使用《人员调出》与《人员调入》功能。 |     |
| _           |            | 如名              |                                                          | × I |
| ٥           | 人员变动管理     |                 |                                                          |     |
|             |            |                 | 添加单位调动 ×                                                 |     |
| I           |            |                 |                                                          |     |
| Γ           | 3 親入申請     |                 |                                                          |     |
| <u>\$</u> 2 | 人员信息查询     |                 |                                                          |     |
| 8           |            |                 | 后来位在自                                                    |     |
|             |            |                 | · 资料称名称 计输入图形内容符 · 资料支名称 计输入图和定名符                        |     |
|             |            |                 |                                                          |     |
|             |            |                 | 现单位信息                                                    |     |
|             |            |                 | 2、 喻以保存: 确心所需得入人员进行保存                                    | 5   |
|             |            |                 | 3、 握交: 提次說摄到审核                                           | 5   |
|             |            |                 | 4、审核:审核由上级操作,需要发上级系统操作员。                                 | 2   |
|             |            |                 |                                                          |     |